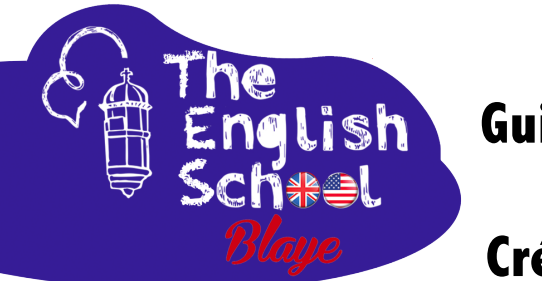

### Guide

# Créer une demande de formation à **THE ENGLISH SCHOOL, Blaye**

## sur MonCompteFormation

| https://www.moncompteformation.gouv.fr,<br>sommes à votre<br>sommes à votre<br>osition pour vous<br>cette<br>sompagner avec cette<br>sompagner avec cette | L      |
|----------------------------------------------------------------------------------------------------|--------|
| Sommaire                                                                                                    |        |
| Connaître la valeur de mes droits pour une formation CPF en euros.                                                                                        | p2     |
| Trouver ma formation avec The English School                                                                                                    | p3-7   |
| Demander la création de mon identité numérique                                                                                                    | p8     |
| Confirmer son identité numérique avec à l'application de La Poste<br>(Avec Smartphone - 3 minutes)                                                        | P9-11  |
| Finaliser mon inscription après avoir établi mon identité numérique (MonCompteFormation)                                                                  | P12-14 |
| <i>Étapes finales!</i><br>Envoyer le dossier et organiser le planning des cours avec The English School                                                   | P15-16 |
| Que se passe-t-il après nous avoir envoyé votre demande ?                                                                                                 | P17    |
|                                                                                                    |        |

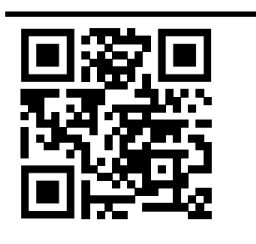

 $\geq$ 

ŧ

contact@englishschoolblaye.com https://englishschoolblaye.com

06 11 18 54 19 / 06 02 15 72 18

7 Place de la Victoire - 33390 BLAYE

- Formation professionnelle en anglais - Soutien scolaire
- Anglais pour les loisirs/voyages

Daniel Brown N° SIRET : 813 831 435 000 33 Agnès Dartigolles N° SIRET : 819 768 458 00047

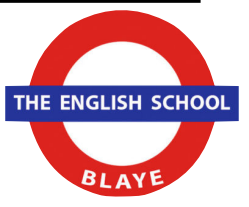

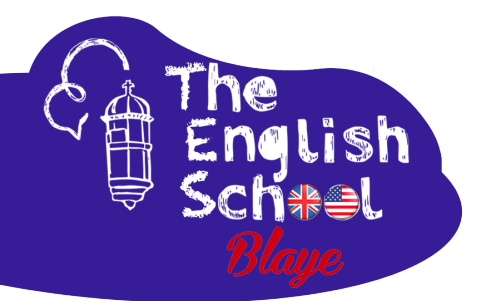

# <u>Connaître la valeur de mes</u> <u>droits pour une formation</u> <u>CPF en euros.</u>

Avant de rechercher une formation, vérifiez la valeur de vos droits CPF.

Accédez au site https://www.moncompteformation.gouv.fr/

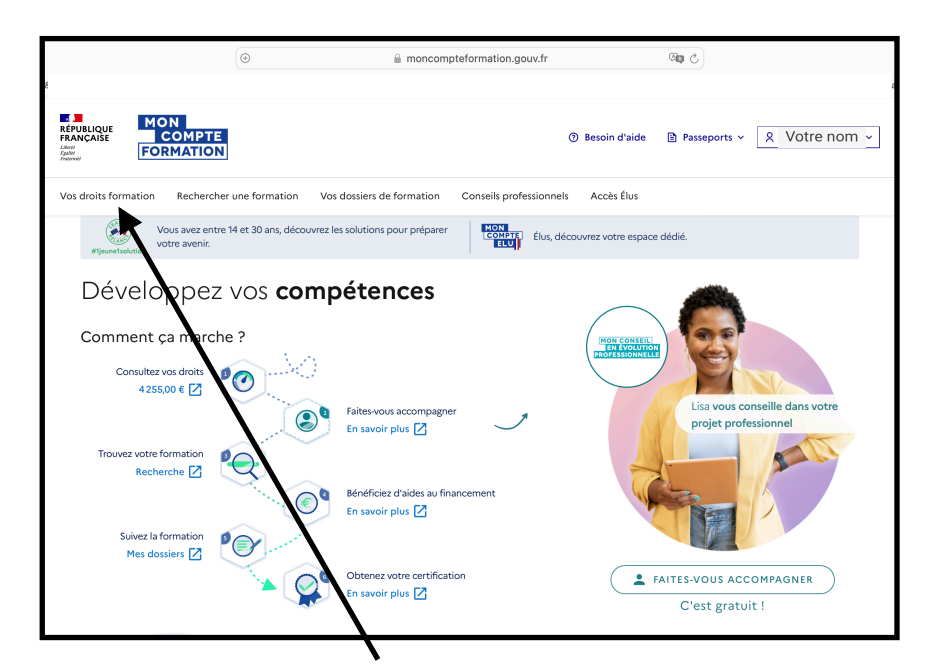

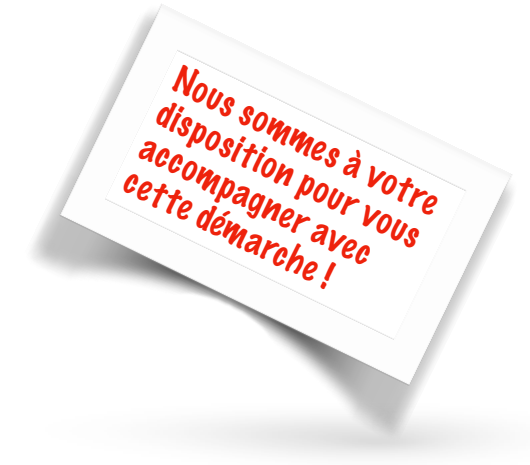

Cliquez sur l'onglet "Vos droits formation"

|                                       | MON<br>COMPTE<br>Formation                                                               |                 | ⑦ Besoin d'aide                   | otre nom 🗸 |
|---------------------------------------|------------------------------------------------------------------------------------------|-----------------|-----------------------------------|------------|
|                                       | Vos droits formation Rechercher une formation Vos dossiers                               | de formation Co | onseils professionnels Accès Élus |            |
| Le solde de votre compte est affiché. | Accuil > Vos droits formation<br>Vos droits en euros<br>MONTANT DISPONINE<br>4 0000,00   | €<br>×          | En savoir plus sur vos droits     | 0          |
|                                       | Consulter l'historique     Cercher une formation                                         | >               |                                   |            |
|                                       | Votre avis sur la consultation de vos droits<br>Je donne<br>mon avis<br>Vewsagers gourdr |                 |                                   |            |

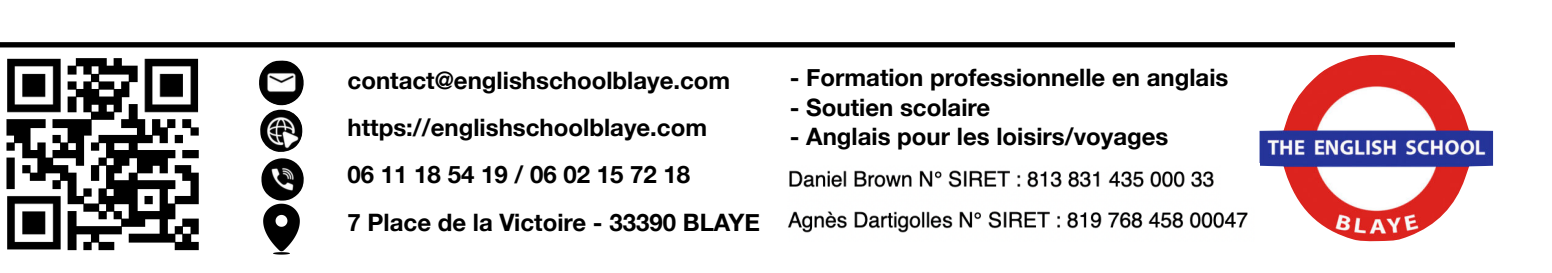

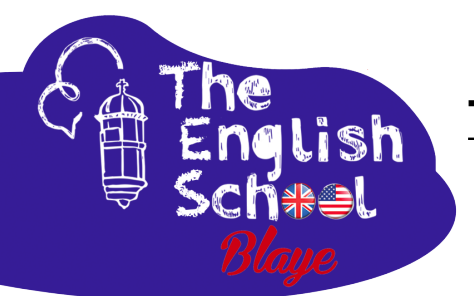

#### <u>Trouver ma formation avec</u> <u>The English School</u>

Accédez au site https://www.moncompteformation.gouv.fr/

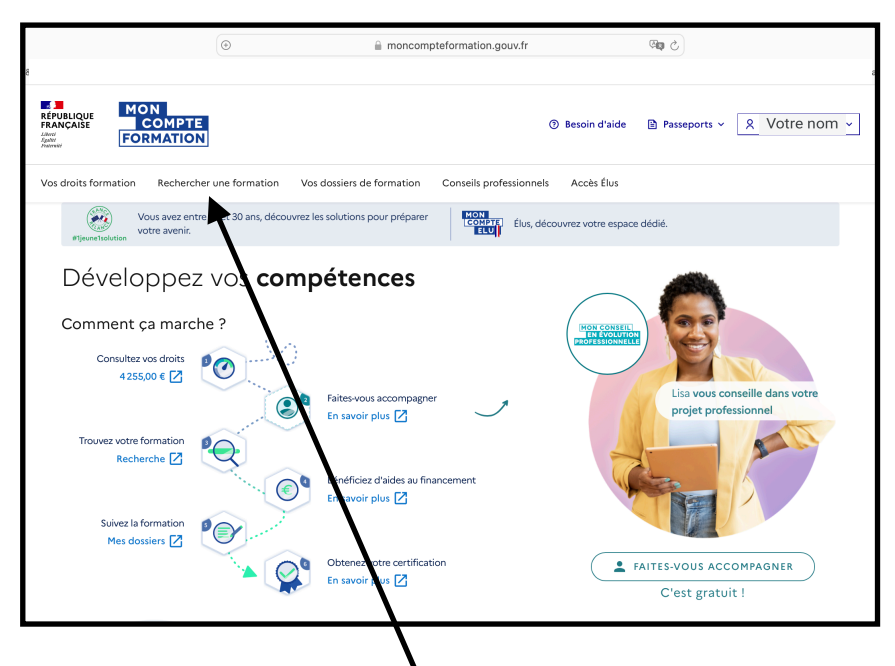

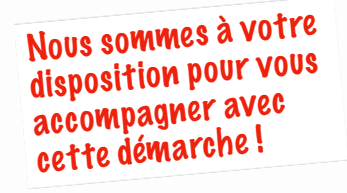

Cliquez sur l'onglet "rechercher une formation" et tapez "anglais"

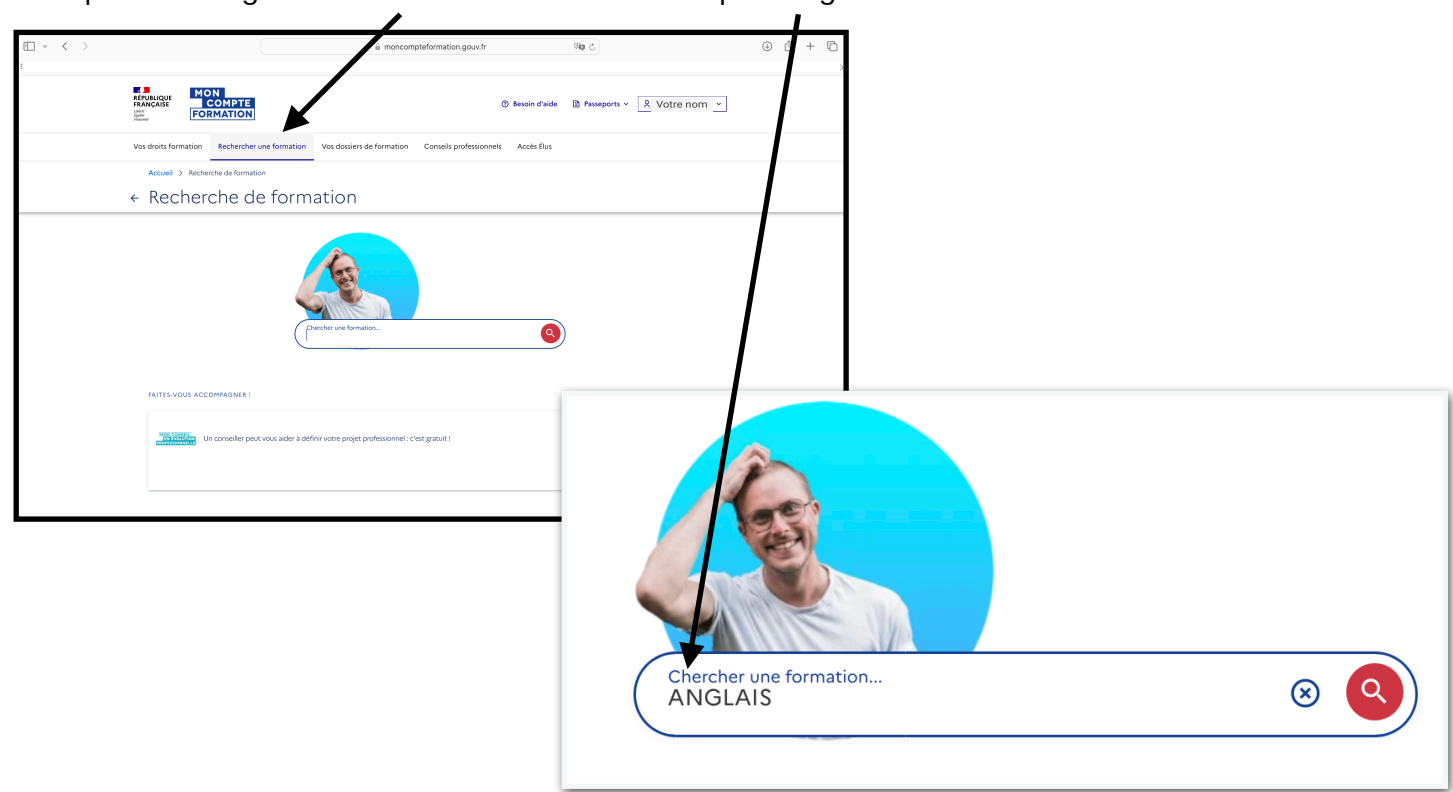

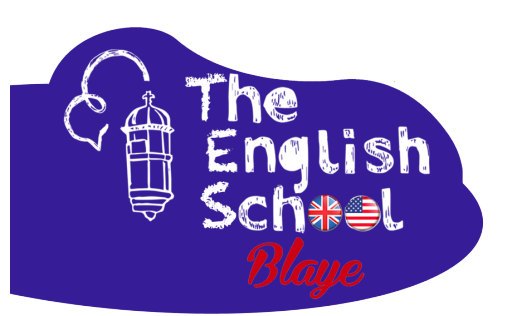

Cliquez sur la case "en présentiel"

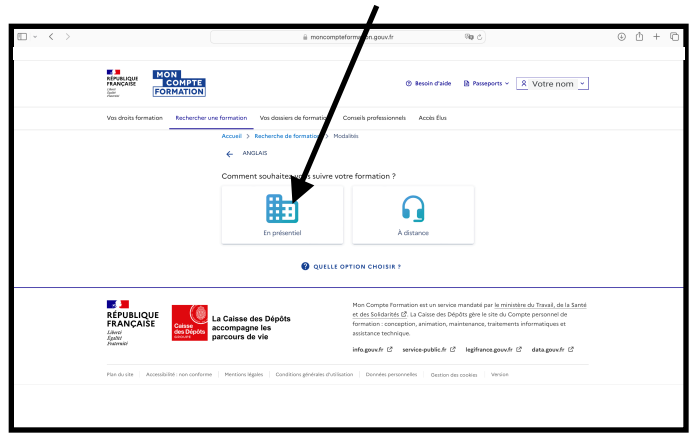

Tapez « BLAYE » et sélectionnez BLAYE (33390) dans la liste déroulante ompteformation.gouv.fr ⊕ ₾ + ශා උ MOI C RÉPUBLIQUE FRANÇAISE Accès Élus Conseils profe nnels us suivre votre formation ? Ville, code puesta
 BLAYE (33390) ۲ Où souhaitez-vous suivre votre formation ? Dans ur 50 km 100 km Sans limite Blaye Ville, code postal... ⊗ BLAYE (33390) BLAYE LES MINES (81400) se des Dépôts pagne le: rs de vie CIVRAC DE BLAYE (33920) ST AUBIN DE BLAYE (33820) ST CAPRAIS DE BLAYE (33820)

Pour élargir la recherche vous avez la possibilité de sélectionner "dans un rayon Cliquez ensuit de (10km)"

Cliquez ensuite sur « voir les résultats »

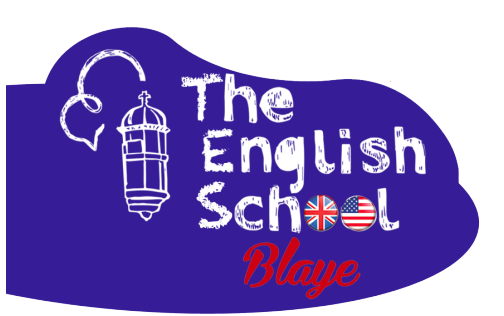

Plusieurs résultats seront affichés.

Si vous ne voyez pas la formation que vous souhaitez, cliquez sur le bouton « afficher plus de résultats » jusqu'à ce que vous trouviez la formation que vous souhaitez à **THE ENGLISH SCHOOL** 

| $\Box   \cdot \langle \rangle$ |                                                                                                    | moncompteformation.gouv.fr                                                                                                    | ୍ କ୍                                            | ۵ (أ) |
|--------------------------------|----------------------------------------------------------------------------------------------------|----------------------------------------------------------------------------------------------------|-------------------------------------------------|-------|
|                                | REPUBLIQUE<br>FRANKAAISE<br>Jamer<br>Jamer<br>Jamer<br>Jamer<br>Jamer                                                                                                    | ⑦ Besoin ·                                                                                                    | d'aide 🗈 Passeports 🗸 🔍 Votre nom               | · ·   |
|                                | Vos droits formation Rechercher une formation Vos dossie                                                                                                    | ers de formation Conseils professionnels Accès                                                                                                    | Élus                                            |       |
|                                | Accueil > Recherche de formation > Modalités > Localit<br>← Résultats                                                                                                    | té > Résultats                                                                                                    | Q MODIFER MA RECHERCHE                          |       |
|                                | Des financeurs soutiennent votre formation !                                                                                                    |                                                                                                    | ightarrow VOR plus $	imes$ fermer               |       |
|                                | 8 résultats pour ANGLAIS à BLAYE (10 km)                                                                                                    |                                                                                                    | <b>FILTRE (1)</b>                               | )     |
|                                | Anglais professionnel - 12h         Proposé par THE ENGLISH SCHOOL             12h            9                                                                                                    | <ul> <li>♥ Anglais Tourisme et he<br/>Proposé par THE ENGLISH SC</li> <li>● 12h</li> <li>● ★ - ■</li> <li>● Certification CLOE angle</li> </ul>                                                                                                    | ébergeus 12h ♡<br>CHOOL<br>BLAYE È<br>1058,00 € |       |
|                                | Anglais professionnel - 40h         Proposé par THE ENGLISH SCHOOL                                                                                                    | <ul> <li>✓</li> <li>Anglais professionnel<br/>Proposé par THE EKGLISH SC</li> <li>Ĩ</li> <li>20h</li> <li>?</li> <li>20h</li> <li>?</li> <li>20h</li> <li>?</li> <li>?</li> <li?< li=""> <li?< li=""> <li?< li=""> <li>?</li> <li>?&lt;</li></li?<></li?<></li?<></ul> | - 20h 💬<br>CHOOL<br>BLAYE &<br>1780,00 €        |       |
|                                | <ul> <li>toth</li> <li>total</li> <li>total</li> &lt;</ul> | © 20h ♥<br>★ - ■<br>♀ Centrication CLOE angla<br>ER PLUS DE RÉSULTATS                                                                                                    | BLAYE &<br>1780,00 €<br>iis                     |       |

Cliquez sur la case pour sélectionner la formation que vous souhaitez à **THE ENGLISH SCHOOL** 

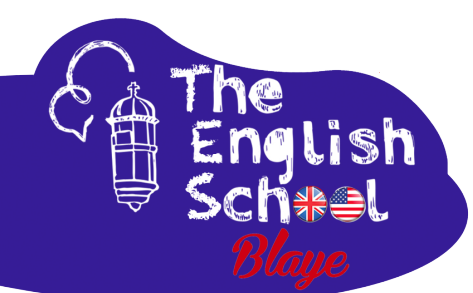

|                                                 | E ~ < > |                                                                                        | a moncompteformation.gouv.fr                                                                                |                       | <b>Cap</b> (2)               | ⊕ ₾ + Ⴊ |
|-------------------------------------------------|---------|----------------------------------------------------------------------------------------|----------------------------------------------------------------------------------------------------|-----------------------|------------------------------|---------|
|                                                 |         | RÉPUBLIQUE<br>FRANÇAISE<br>Anne<br>Anne<br>Anne<br>Anne<br>Anne<br>Anne<br>Anne<br>Ann |                                                                                                    | ③ Besoin d'aide       | Passeports × 🛛 R Votre nom × |         |
|                                                 |         | Vos droits formation Rechercher                                                        | une formation Vos dossiers de formation Conseils professionn                                                | els Accès Élus        |                              |         |
|                                                 |         | Accueil > Recherche de forma<br>← Formation                                            | tion > Formation                                                                                            |                       | $\heartsuit$                 |         |
| Cliquez sur les différentes                     |         | FORMATION DE<br>Anglais professionnel                                                  | l - 40h                                                                                                    |                       |                              |         |
| olus d'informations sur les modalités du cours. |         | Proposée<br>Rythme et<br>0 40 h                                                        | par <b>THE ENGLISH SCHOOL</b><br>durée<br>En semaine - En journée - Plusieurs rythmes possibles - En soirée |                       |                              |         |
|                                                 |         |                                                                                        | Description détaillée<br>Contenu, objectifs                                                                 |                       | >                            |         |
|                                                 |         |                                                                                        | Certification et métiers accessibles<br>Certification CLOE anglais<br>Jurqu'au 15/11/2026                   |                       | >                            |         |
|                                                 |         | Le finance                                                                             | ement                                                                                                    |                       |                              |         |
|                                                 |         | Après avoir créé votre doss                                                            | ier d'inscription, vous pourrez définir vos dates de formation ave                                          | c l'organisme de forr | mation<br>DEMANDER UN DEVIS  |         |
|                                                 | •       |                                                                                        |                                                                                                    |                       |                              |         |

Si vous souhaitez suivre cette formation, cliquez sur "demander un devis"

Pour commencer la création de votre inscription, vous devrez vérifier votre identité numérique via France Connect. Cliquez sur la case bleue.

| • · · ·         |                                                                                                    | a moncompteformation.gouv.fr                                                                       | 640 C                      | 0 ± + © |
|-----------------|----------------------------------------------------------------------------------------------------|----------------------------------------------------------------------------------------------------|----------------------------|---------|
| RÉ<br>RÉ<br>FR. |                                                                                                    | ③ Besoin d'aide                                                                                    | Passeports × X Votre nom × |         |
| Vo              | droits formation Rechercher une formation Vos dos ers                                                                                                    | de formation Conseils professionnels Accès Élus                                                    |                            |         |
| ÷               | Accuel > Complétez vos informations<br>Complétez vos informatio                                                                                                    | ans                                                                                                |                            |         |
|                 | Vec donales de convesión sont stintament personnales, velitez la<br>Arant de vous inscrite à la formation chosis, connectez-vou<br>Connexion FranceConnect+<br>Novensul franceConnect+ | a exe in communique à une autre personne.<br>us avec hinde:Connect+.<br>Pidentiel hummer La Paste. |                            |         |
|                 | Comment fonctionne Franci/Connect+ ?                                                                                                    |                                                                                                    | ∂<br>→ en savoir plus      |         |
|                 | Découvrez les partenaires FranceConnect+                                                                                                    |                                                                                                    | 0                          |         |
|                 |                                                                                                    |                                                                                                    | ightarrow en savoir plus   |         |

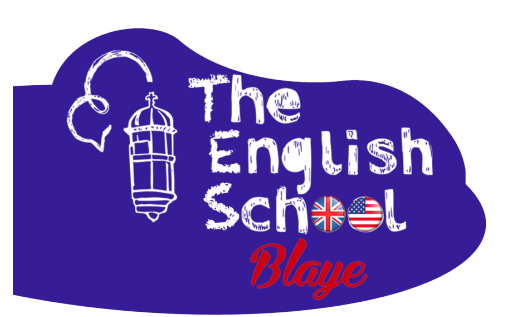

Nous vous conseillons d'utiliser l'identité numérique de La Poste. Cliquez sur la case.

| France<br>RANCAISE<br>Water |                                                                                                    |                                                                                     |          |  |
|-----------------------------|----------------------------------------------------------------------------------------------------|-------------------------------------------------------------------------------------|----------|--|
|                             | Connexion en cours sur M<br>Shoisissez un compte p                                                                                         | Ion Compte Formation                                                                | er :     |  |
|                             | L'Identité<br>Lumérique<br>L'Identité Numérique La Poste                                                                                   | FRANCE<br>FRANCE<br>DENTITÉ<br>France Identité                                      |          |  |
|                             | ⊃ Revenir sur Mon C                                                                                                    | ompte Formation                                                                     |          |  |
| Po<br>Afii<br>un            | urquoi je ne retrouve pas me<br>de vous protéger contre l'usurpation<br>iveau de sécurité élevé sont disponib<br>mment créer un compte ? C | s comptes habituels ?<br>d'identité, seuls les comptes a<br>les sur FranceConnect+. | assurant |  |

Si vous n'avez pas encore d'identité numérique avec LaPoste, vous devrez passer quelques minutes à en créer une. Cliquez sur le bouton pour commencer.

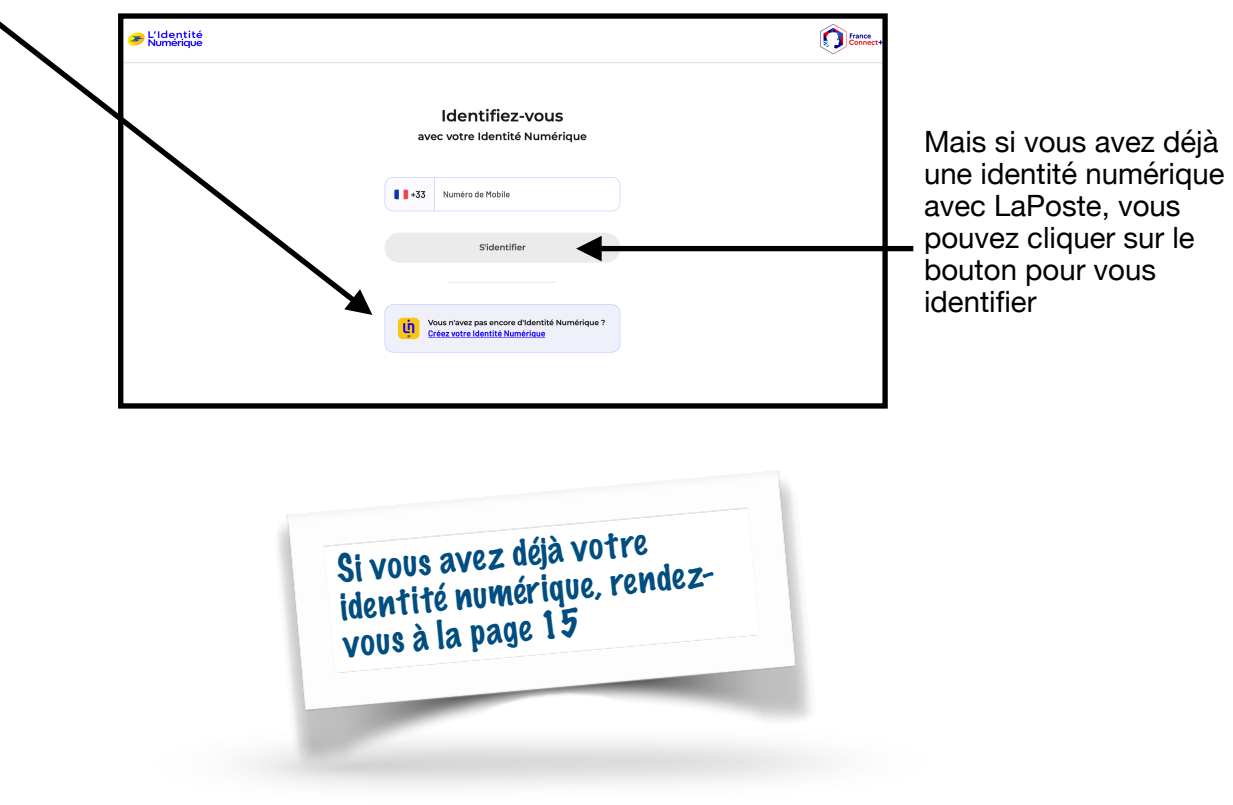

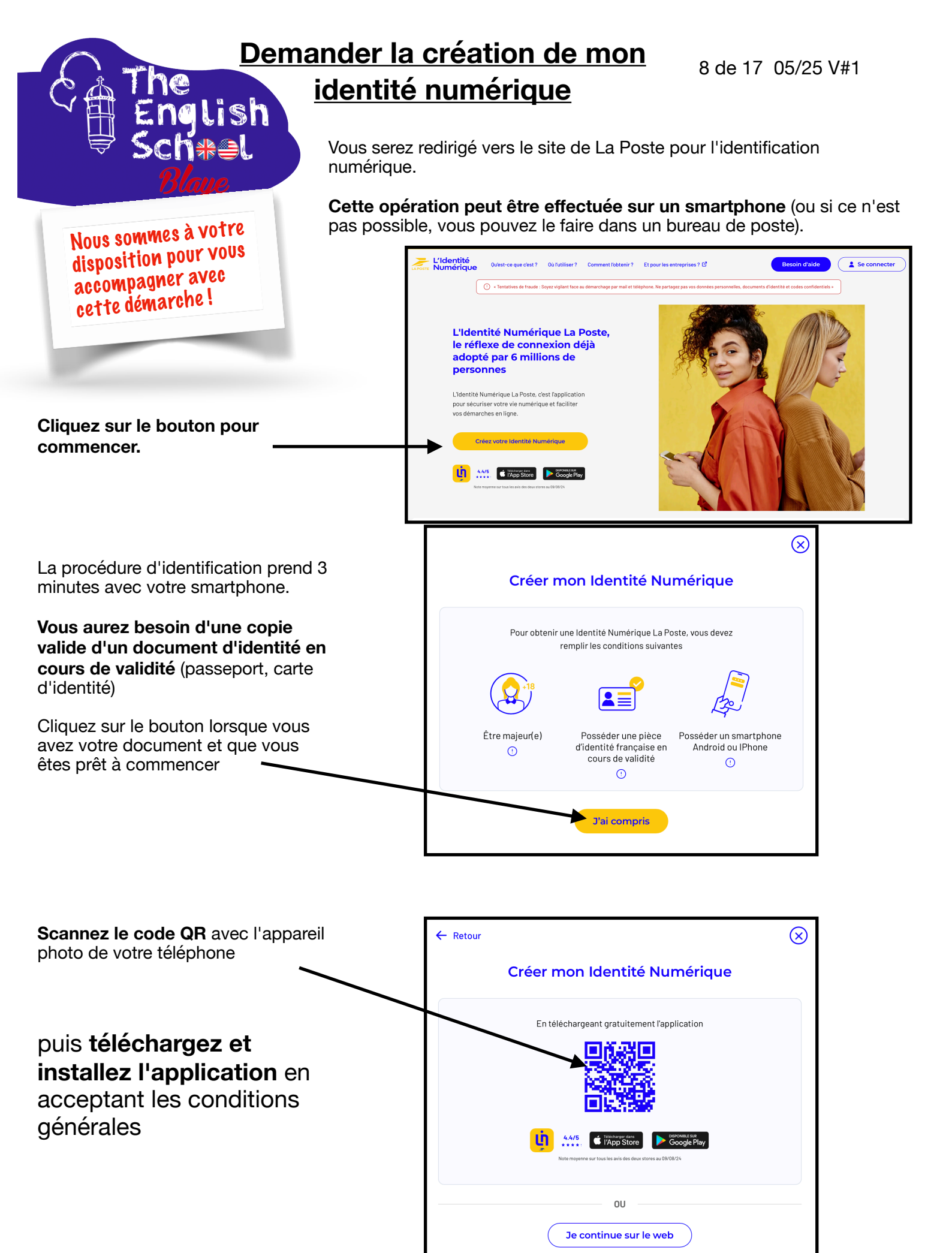

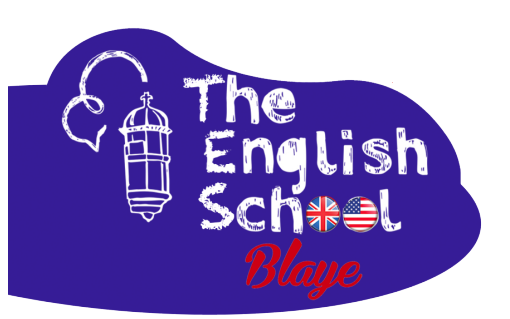

#### Confirmer son identité numérique avec à l'application de La Poste (3 minutes)

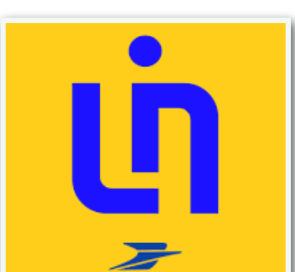

9 de 17 05/25 V#1

Suivez les étapes sur l'application.

Tout d'abord, vous devez vous identifier en utilisant un compte La Poste

(\*Vous devez créer un compte La Poste, en utilisant votre adresse email si vous n'avez pas de compte La Poste)

|                                                                                                    | Cancel   moncompte.laposte.fr AA         |
|----------------------------------------------------------------------------------------------------|------------------------------------------|
|                                                                                                    | Sign in                                  |
|                                                                                                    | Email address                            |
| L'Identité Numérique<br>pour prouver votre identité                                                                      | Password I don't have my pas             |
| Votre identité est vérifiée sur votre téléphone ou<br>en face à face lors de la création de votre Identité<br>Numérique. |                                          |
| - 000                                                                                                    | Sign in                                  |
|                                                                                                    | Don't have an account? Create an account |

Vous pouvez vérifier votre identité avec l'appareil photo de votre smartphone si vous possédez une pièce d'identité délivrée en France

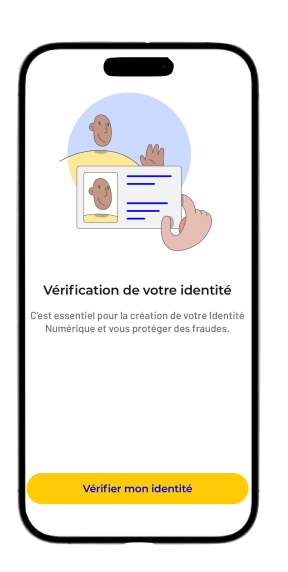

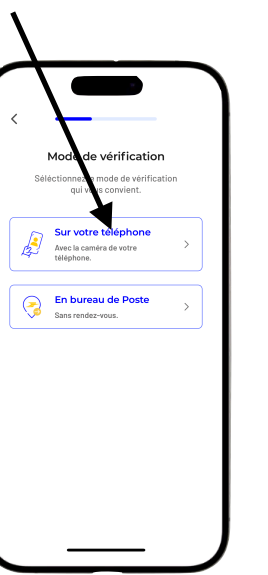

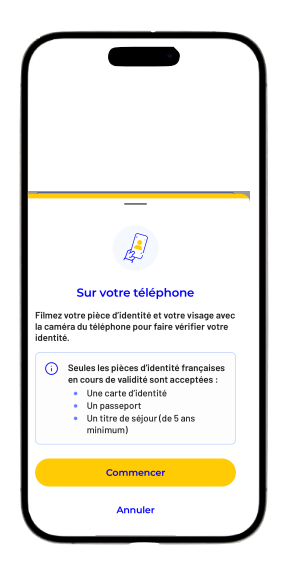

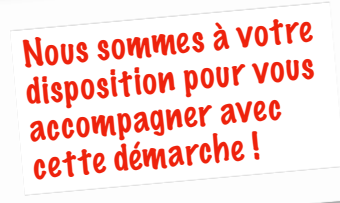

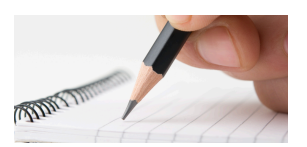

Vous devez créer un code d'activation (avec des lettres et des chiffres). \*PRENEZ NOTE DE CE CODE !

code d'activation

Créez

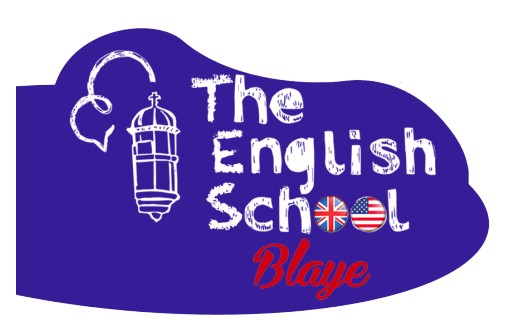

Ensuite, vous devez **filmer** votre pièce d'identité et prendre des images de votre visage à l'aide de l'appareil photo du téléphone.

# Suivez les instructions à l'écran qui vous indiquent ce qu'il faut filmer.

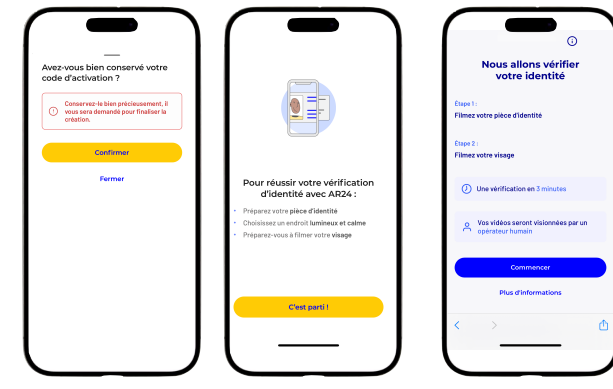

Vous devez accepter les termes et conditions et sélectionner le type de pièce d'identité que vous allez utiliser

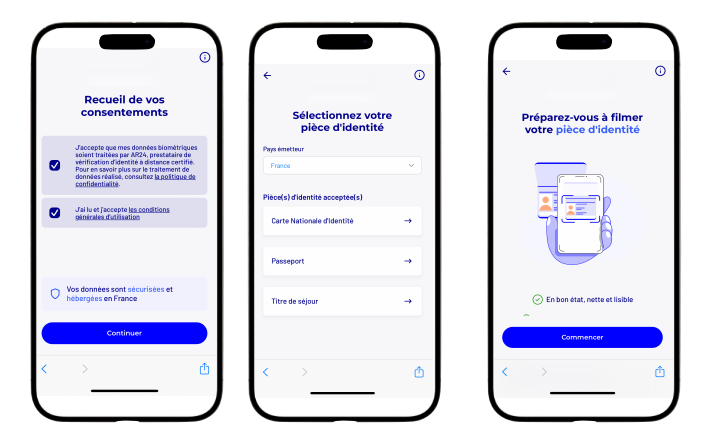

Suivez les instructions à l'écran qui vous indiquent ce qu'il faut filmer à l'aide de l'appareil photo du téléphone.

|                                                                                | ١ |
|--------------------------------------------------------------------------------|---|
| Placez votre document à plat                                                   | L |
| Posez votre document d'identité à plat desant vous<br>avant de lancer la vidéo | L |
|                                                                                |   |
| Creat parti i                                                                  | L |
| < > @                                                                          | L |
|                                                                                | I |
|                                                                                | I |
|                                                                                | , |
|                                                                                |   |

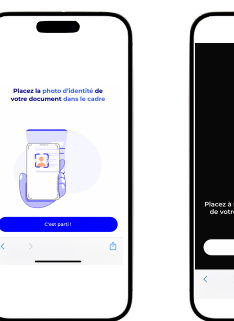

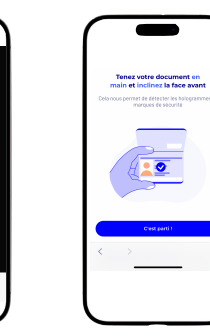

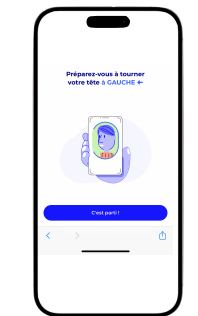

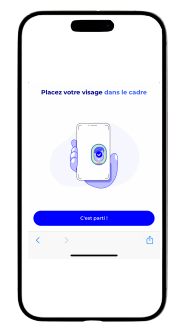

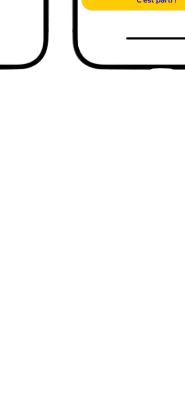

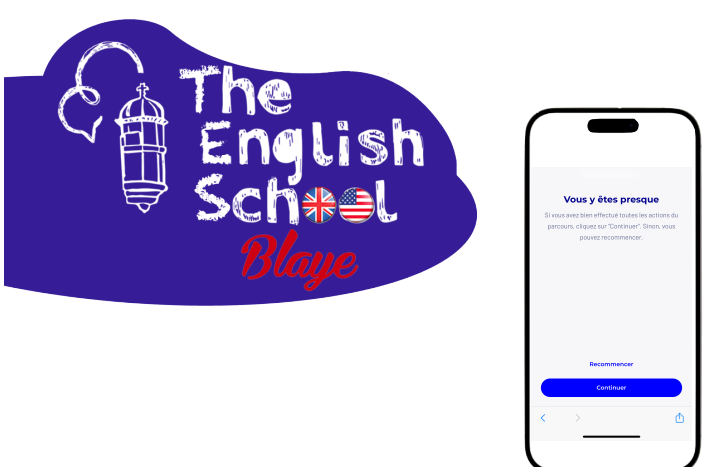

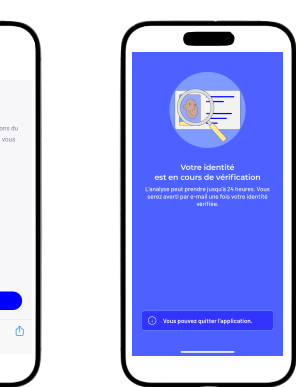

Après avoir filmé votre pièce d'identité (et votre visage), les informations sont envoyées pour être vérifiées. Vous recevrez un e-mail une fois la vérification terminée.

\*Cela peut prendre de 20 minutes à 24 heures, vous devrez peut-être reprendre le processus plus tard....

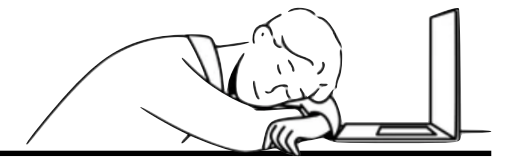

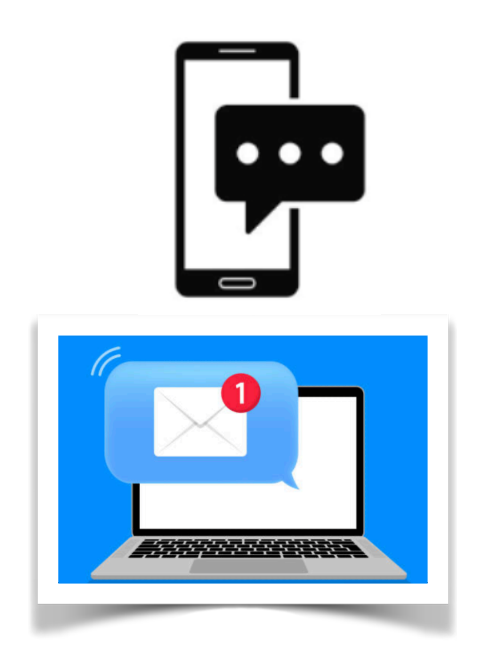

Vous recevrez une alerte par SMS / email lorsque les documents et images auront été vérifiés.

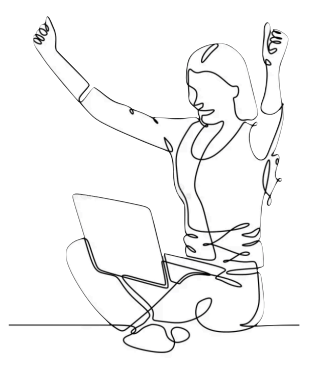

| M Gma                                                  | ail                                                                                                    |
|--------------------------------------------------------|----------------------------------------------------------------------------------------------------|
| Votre Identit                                          | lé Numérique est activée                                                                                                    |
| L'Identité Numér<br>laposte.info><br>Reply-To: noreply | ique La Poste <iidentite.numerique@notif-lidentitenumerique-<br>@notif-lidentitanumerique-laposte.info</iidentite.numerique@notif-lidentitenumerique-<br>                                                                                                    |
|                                                        | L'Identité Numérique, la clé qui sécurise et simplifie vos démarches en ligne.<br>Si vous n'arrivez pas à visualiser cet email, <u>dispuzzici</u>                                                                                                    |
| ⊅                                                      | L'Identité<br>Numérique                                                                                                    |
| Bonjou                                                 | r.                                                                                                    |
| Félicita<br>activée                                    | tions, nous vous confirmons que votre Identité Numérique est<br>sur votre smartphone.                                                                                                    |
| Vous pr<br>sécuris<br>mobile.                          | ouvez dès à présent vous connecter simplement et de façon<br>vée à de nombreuses démarches en ligne à l'aide de votre numéro de                                                                                                    |
| Votre lo<br>400 ser<br>de vos<br>FANTS,<br>caf.fr o    | Ientilé Numérique simplifie et sécurise vos connexions à plus de 1<br>vices depuis FranceConnect ou FranceConnect÷ i a déclaration<br>mogles aur jimoglacity, nos demantes de documente d'identité aur<br>l'accès à vos prestations familiaire ou d'aidéa au logement sur la<br>encore factat de formation avec de Q <sup>2</sup> E |
|                                                        | Découvrir les usages FranceConnect                                                                                                    |
| L'Identi<br>service<br>recom<br>cas de                 | lé Numérique vous permet également d'accéder à de nombreux<br>s La Poate, tels que le retrait de vos colis et lettres<br>mandés en burgus de poste, la récxpédition de votre courrier en<br>déménagement, et bien d'autres encore                                                                                                   |
|                                                        | Accéder à laposte.fr                                                                                                    |
| Nous v<br>L'équip                                      | ous remercions de votre confiance.<br>e L'Identité Numérique                                                                                                    |

Revenez à l'application d'identité numérique, saisissez à nouveau le code que vous avez noté précédemment. Vous devez également définir un code PIN

pour votre identité numérique sur l'application. -

L'identité numérique est établie !

(\*Si pour une raison quelconque le processus ne fonctionne pas, vous serez dirigé vers un bureau de poste avec votre pièce d'identité pour confirmer votre identité numérique)

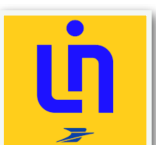

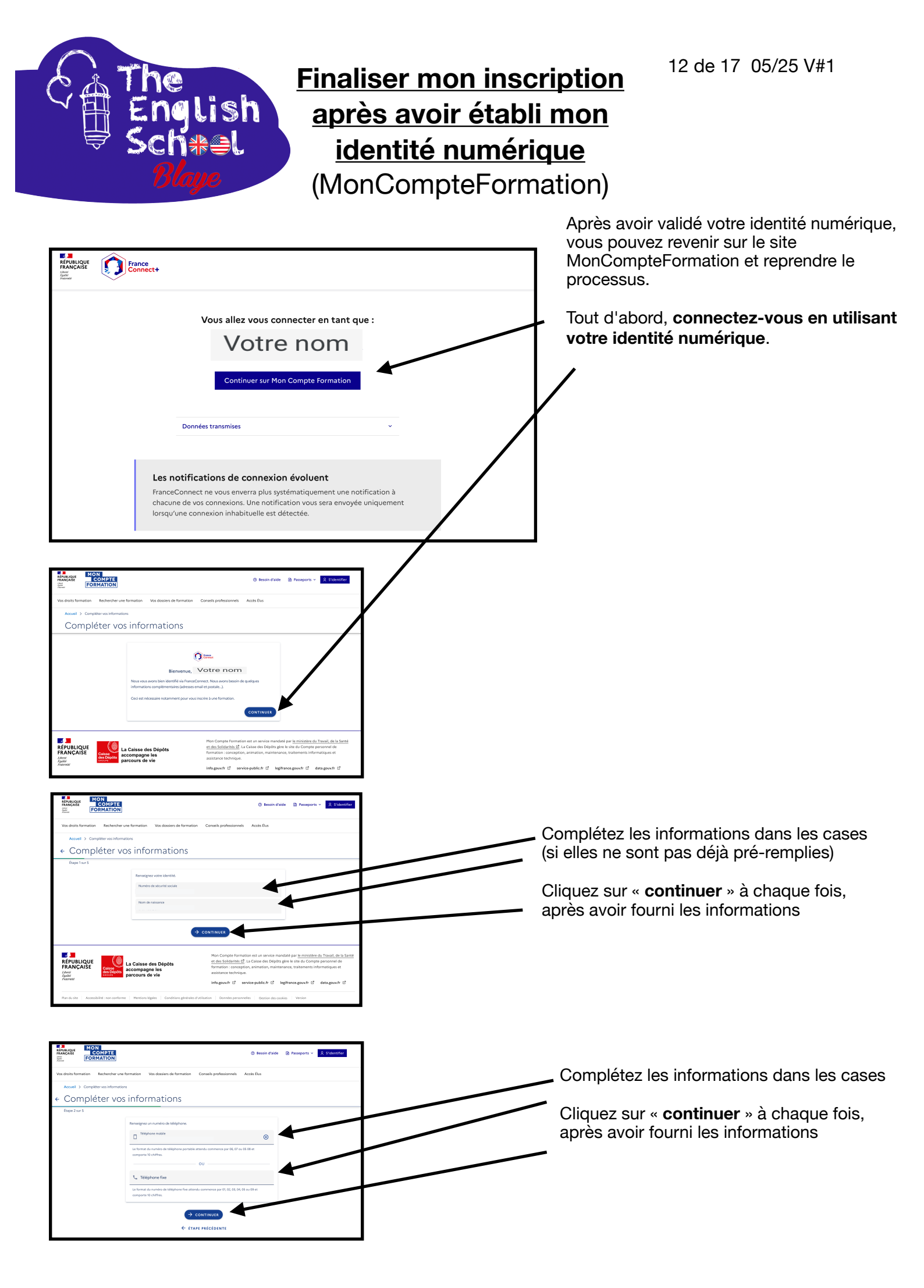

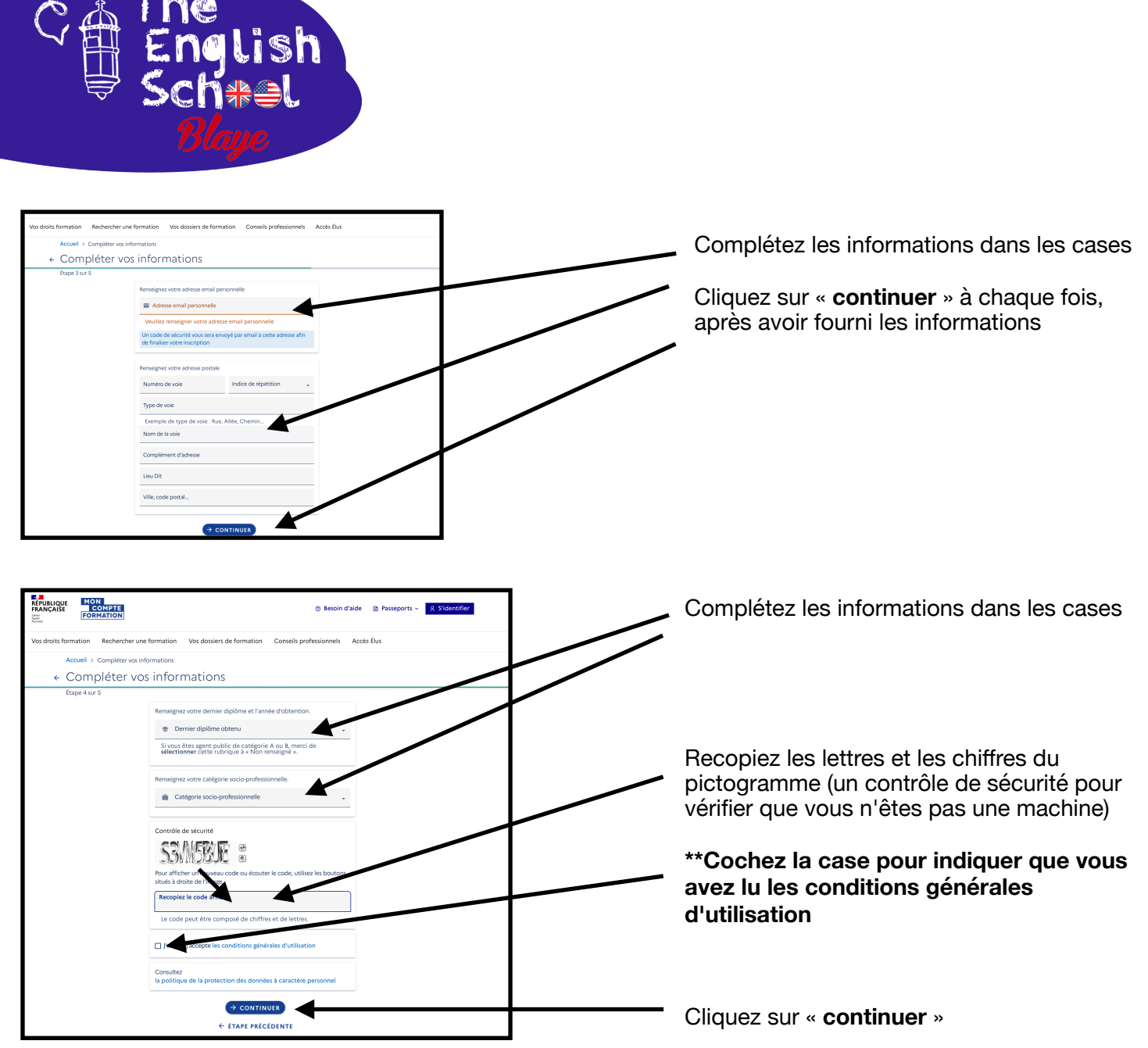

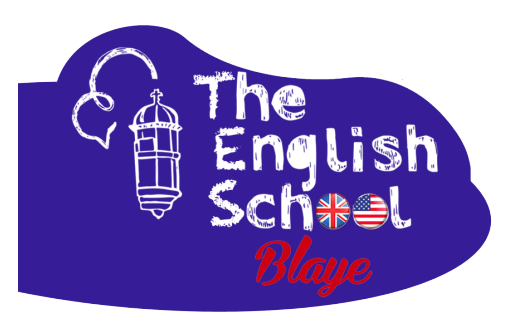

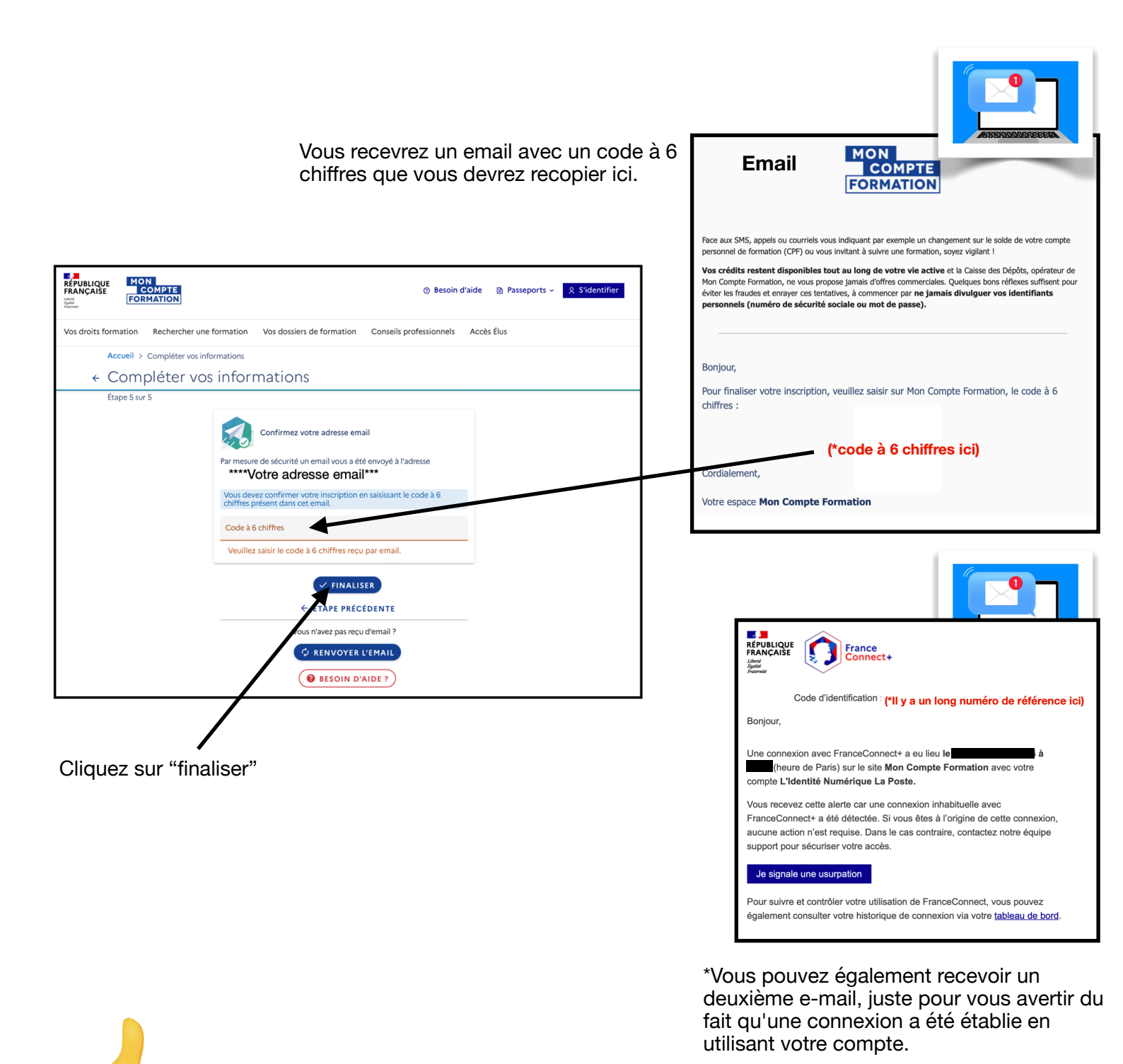

Maintenant que vous disposez d'une identité numérique et que vous avez complété toutes les informations de votre dossier, vous êtes en mesure de soumettre/envoyer votre demande

Nous sommes à votre disposition pour vous accompagner avec cette démarche !

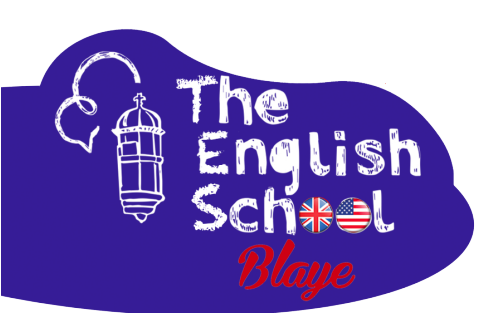

🛞 This and entry Met 20 are, i

Minifour dates
 foundation

Otherstone

Étapes finales! - Envoyer le dossier et organiser le planning des cours avec The English School

Revenez sur la page d'accueil de MonCompteFormation et naviguer à nouveau vers la formation souhaitée, en effectuant la même recherche rapide qu'au départ.

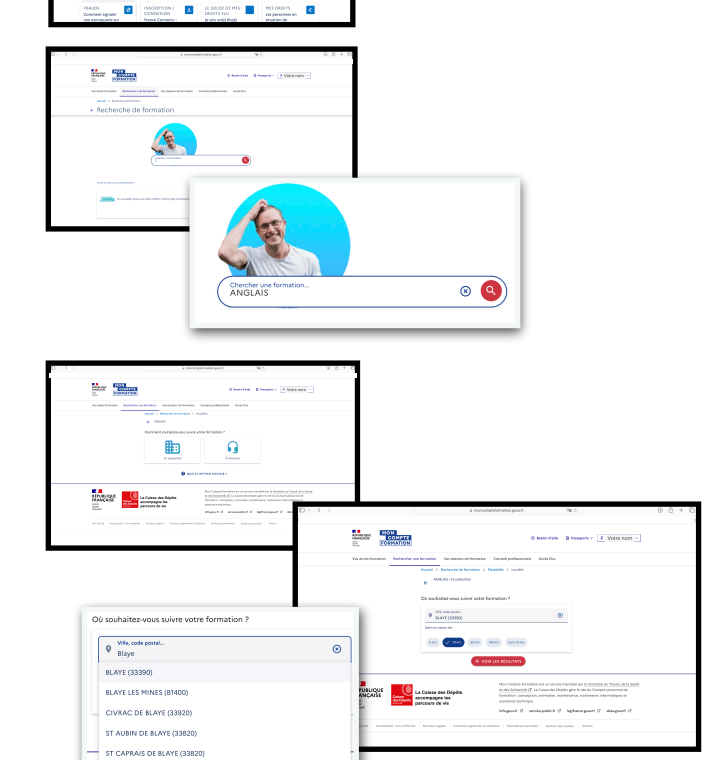

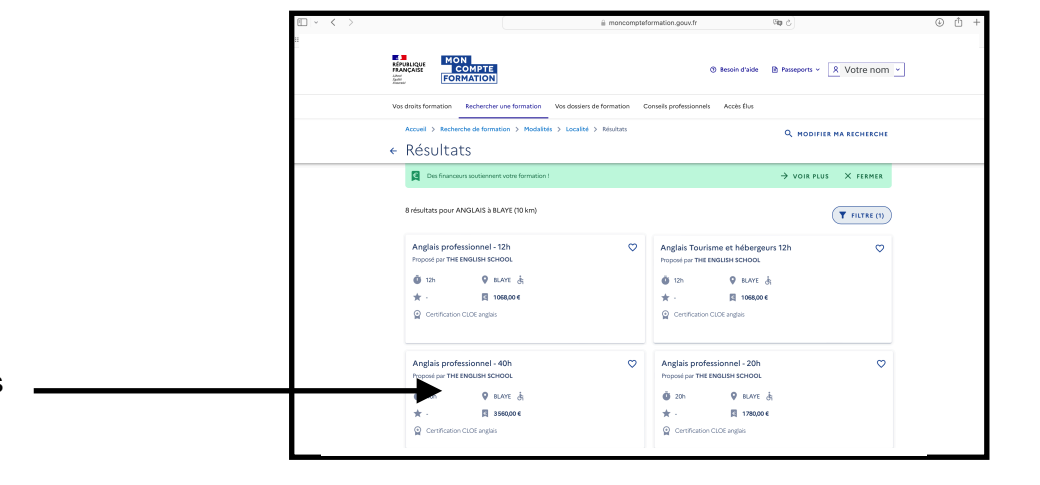

Sélectionnez la formation que vous souhaitez

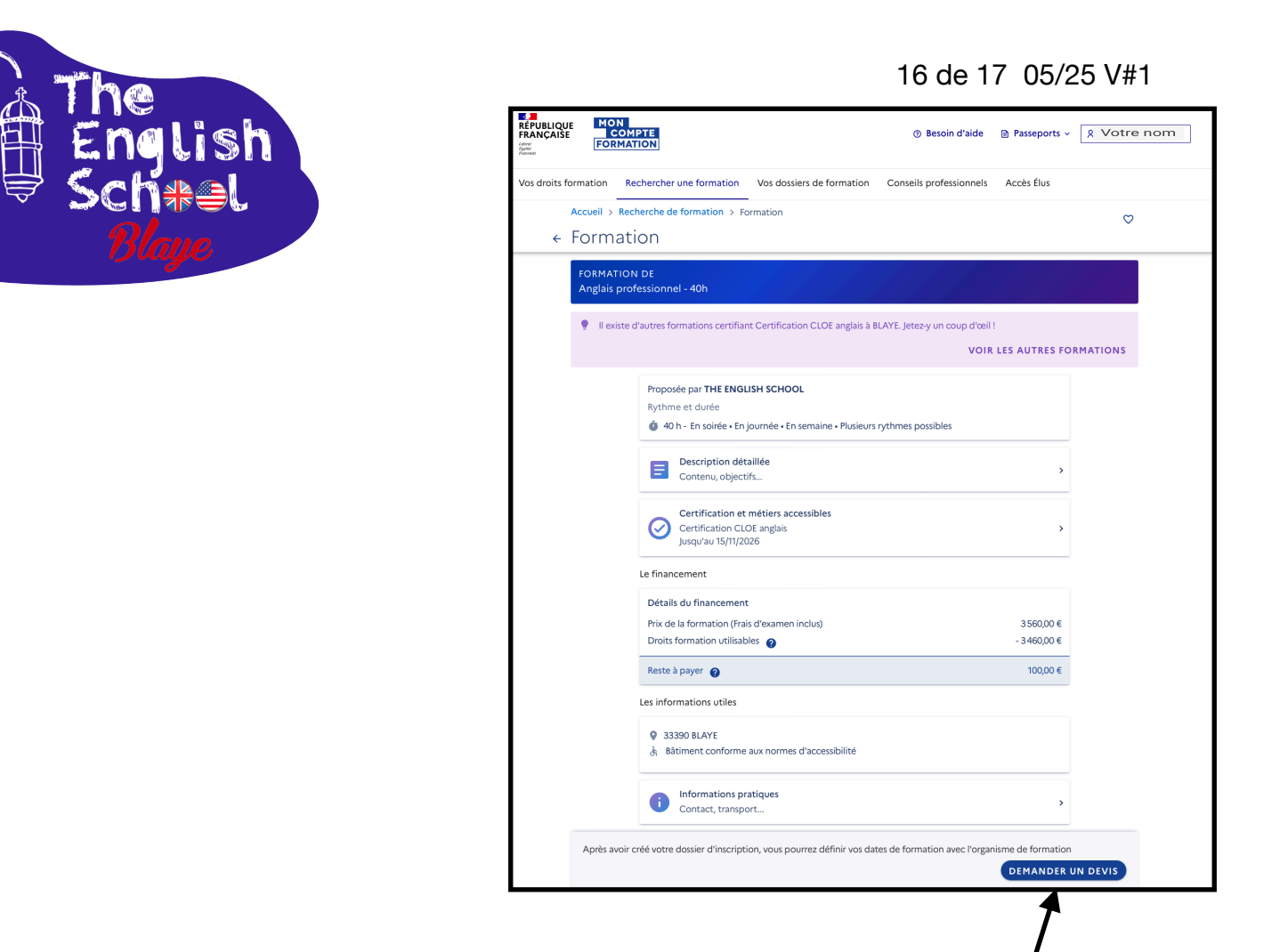

Si vous souhaitez suivre cette formation, cliquez sur "demander un devis"

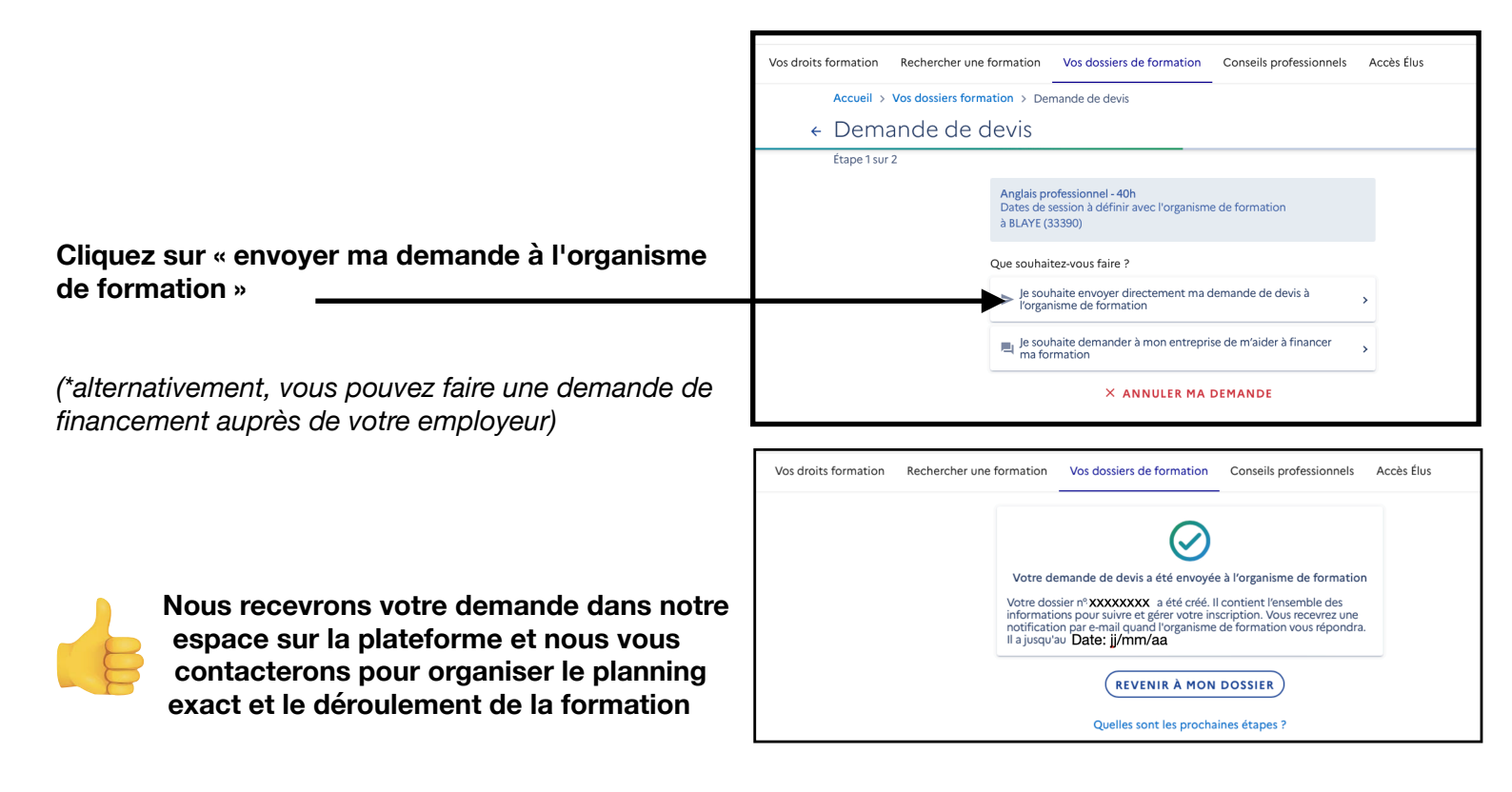

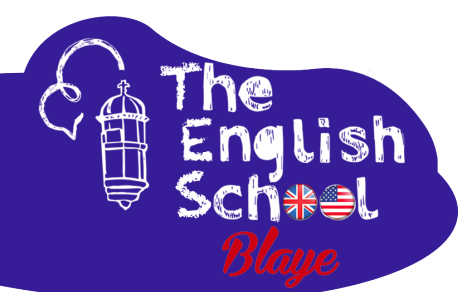

#### Que se passe-t-il après nous avoir envoyé votre demande ?

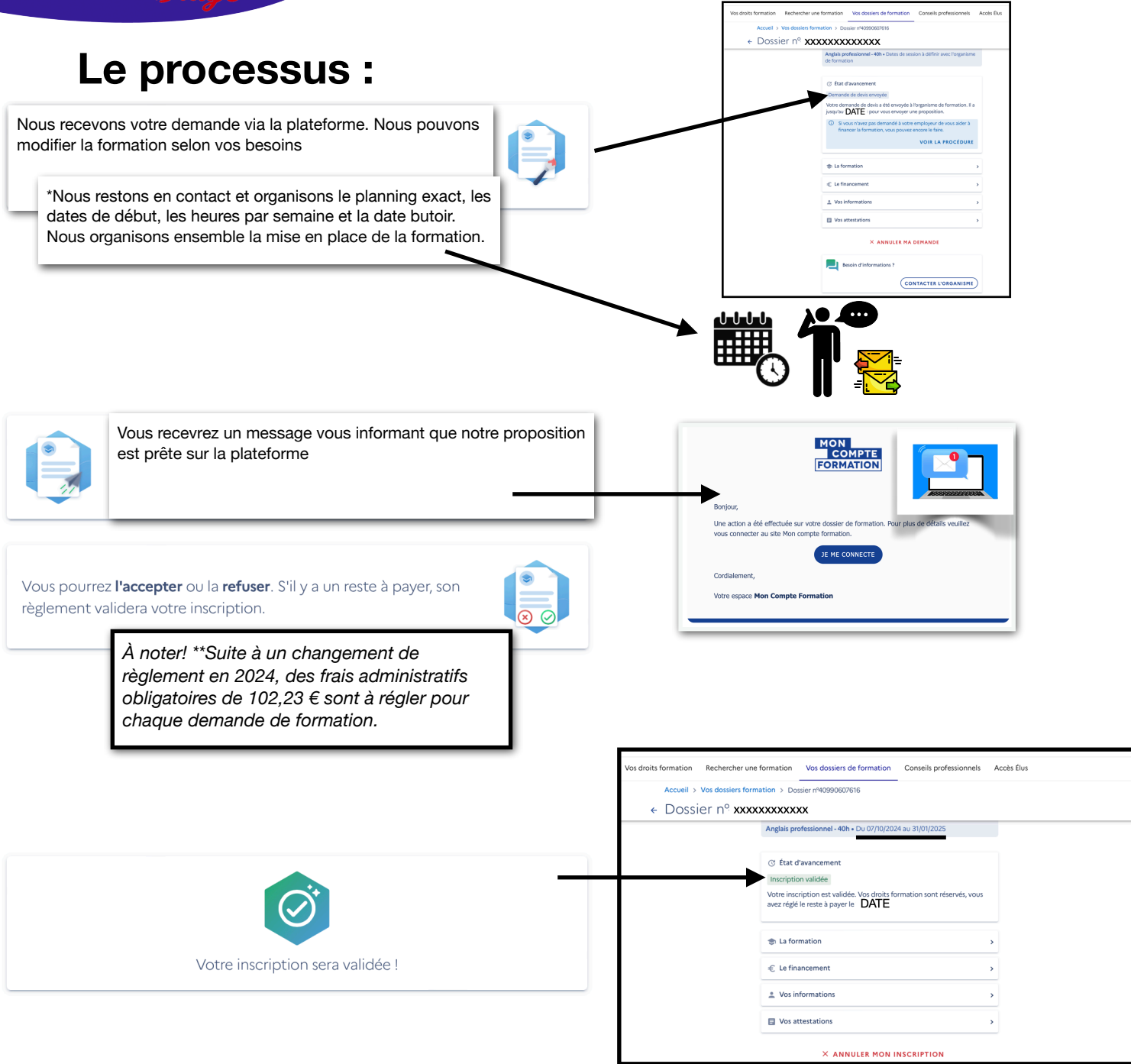

Vous recevrez une convocation pour le premier cours.

Au plaisir de vous rencontrer.

See you soon!

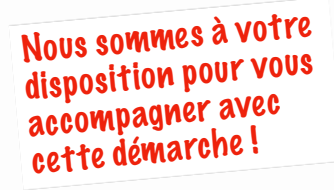